# MR-8 User Manual

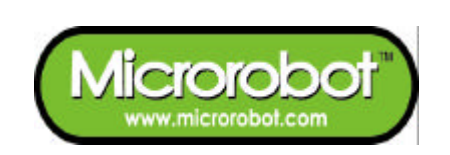

## **CONTENTS**

### **PART 1 : MR-8**

- 1. Introduction
- 2. Features

### PART 2 : CPU Board

- 1. Placement Diagram (Silkscreen)
- 2. Circuit Diagram
- 3. Parts List

#### PART 3 : Software Tools

- 1. AVR Development Program Installation
- 2. How to use WinAVR GCC
- 3. How to use PonyProg2000

### PART 4 : Compile and Download

## PART1: MR-8

### 1. Introduction

MR-8 is a small pre-assembled CPU board, which has an ISP(In-System Programming) port, reset button, 16 MHz X-tal, and 23 I/O port pins. The MR-8 uses an ATmega8(Atmel AVR series) CPU chip as a controller. The ATmega8 has 8K bytes In-System Programmable Flash memory, 1K bytes SRAM, 512 bytes EEPROM and many other peripherals. The user can download a program to the board without a ROM Writer using the ISP function. A free C-compiler (WinAVR) is available.

### 2. Features

- ATmega8 (Atmel AVR series, 16 MHz(16 MIPS))
- 8K bytes ISP flash, 1K bytes SRAM, 512 bytes EEPROM, three Timers, ADC 8ch, UART
- ISP port
- ISP download indicating LED
- 23 I/O port pins
- Reset button
- Free Windows C compiler (WinAVR GCC)
- ISP downloader (Optional)

## PART2: BOARD

1. Placement Diagram(Silkscreen)

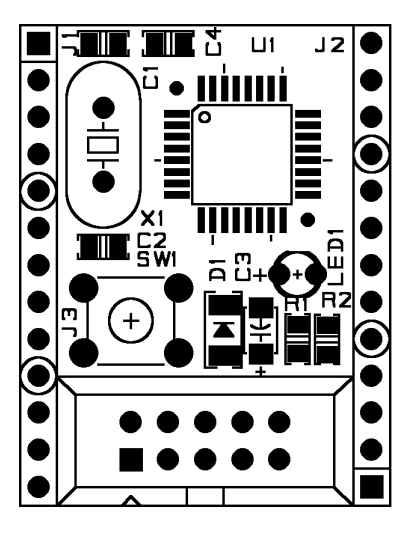

Fig 1.1 MR-8 CPU board silkscreen

## 2. Circuit Diagram

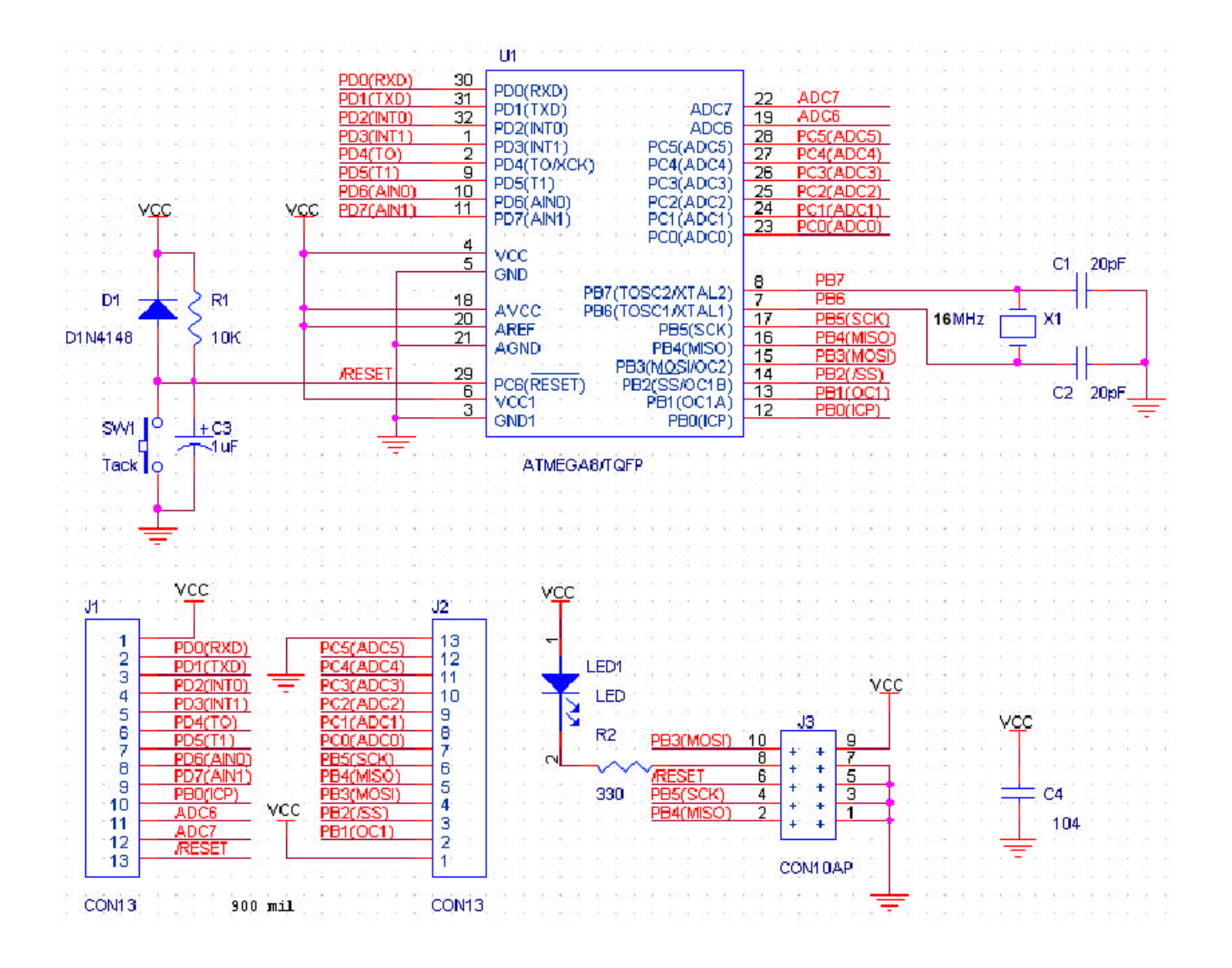

## 3. Parts List

| NO | Reference | Parts name             | Value        | Qty. | Remark                              |
|----|-----------|------------------------|--------------|------|-------------------------------------|
| 1  | C1, C2    | Capacitor              | 20pF         | 2    | Ceramic Condenser                   |
| 2  | C3        | 33                     | 1uF          | 1    | Chip Tantalum Condenser<br>(A type) |
| 3  | C4        | "                      | 104          | 1    | Chip Ceramic Condenser<br>(2012)    |
| 4  | D1        | Diode                  | D1N4148      | 1    | Can type (SMD)                      |
| 5  | LED1      | LED                    | RED 3ø       | 1    |                                     |
| 6  | J1, J2    | Connector              | CON13        | 1    | 1Line Header (male)                 |
| 7  | J3        | "                      | CON10AP      | 1    | HIF3F/10PIN                         |
| 8  | R1        | Resistor               | 10KΩ         | 1    | 2012(SMD)                           |
| 9  | R2        | "                      | 330Ω         | 1    | 2012(SMD)                           |
| 10 | SW1       | S/W                    |              | 1    | Tack S/W(Small)                     |
| 11 | U1        | MCU                    | ATMega8/TQFP | 1    | AVR Microcontroller                 |
| 12 | X1        | X-TAL                  | 16MHz        | 1    | ATS type                            |
| 13 |           | PCB                    |              | 1    | Main PCB                            |
| 14 |           | Downloading<br>Adapter |              | 1    | Option                              |
| 15 |           | Ribbon Cable           |              | 1    | Option (1m)                         |

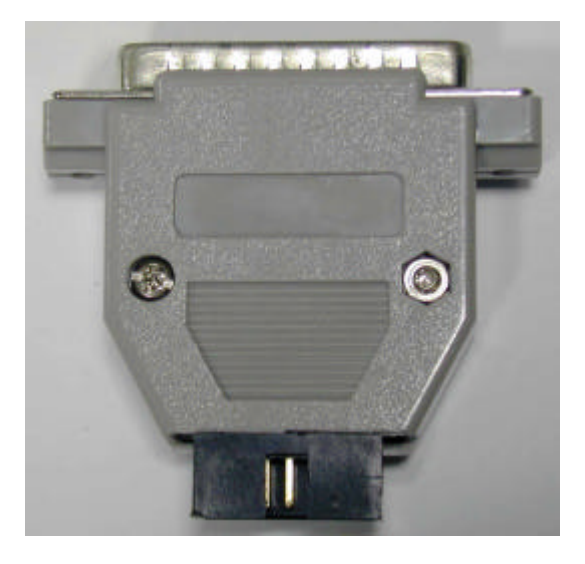

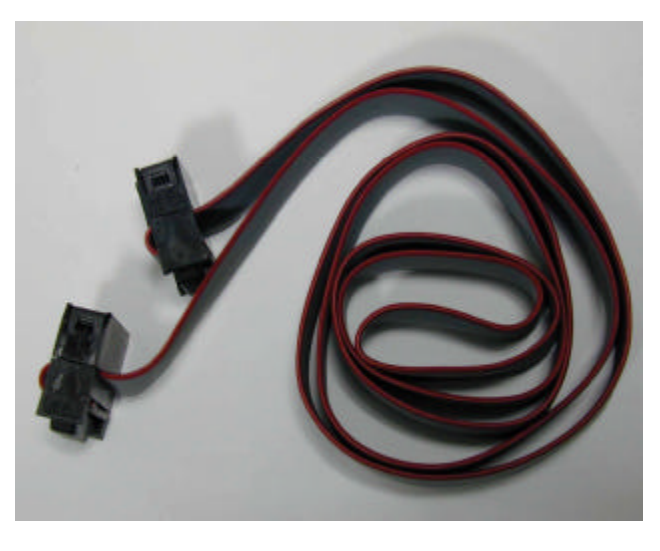

Fig 2.1 Downloading Adapter

Fig 2.2 Ribbon cable

## **PART 3 : Software Tools**

## **1. AVR Development Program Installation**

### **AVR Development Tools**

There are many different kinds of development tools for AVR microcontrollers. Atmel, the AVR CPU

manufacturer, provides some AVR development tools free. WinAVR GCC is a free Windows C-compiler.

Wavrasm : AVR assembler, Atmel.
AVR Studio : AVR Emulator/Simulator, Atmel.
AVR ISP : ISP downloading program, Atmel.
PonyProg2000 : ISP downloading program, Lancos. (Recommended)
WinAVR GCC : C-compiler, GNU. (Recommended)

#### System requirements for AVR development tools

- Windows 9X/ME or NT/2000/XP
- Pentium-133 or higher
- At least 4 Mbytes of RAM
- CD-ROM Drive

#### AVR ISP installation:

Run setup.exe in the CD's avr\_isp folder.

#### WinAVR GCC installation

Refer to "How to use WinAVR for Microrobot AVR Products(Eng).pdf".

### 2. How to use WinAVR Gcc

Refer to "How to use WinAVR for Microrobot AVR Products(Eng).pdf".

### 3. How to use PongProg2000

Refer to the 'PonyProg Manual for Microrobot AVR Products.pdf' and the 'Security Bit Setting for ATMega

Family.pdf' files.

## PART 4 : Compile and Download

Compile the source file and download the executable file in the following order:

- Supply DC 5V to the J1's (or J2's) #1 pin and GND to the #13 pin.
- Connect the downloading adapter to the PC printer port. Then connect the downloading adapter to the CPU board by using the ribbon cable.
- Download sample code from our website ("How to use WinAVR for Microrobot AVR Products(Eng).pdf").
- Create a source folder and copy the prototype sample code, including the makefile, from the file you've downloaded.
- Make your own source file by changing the sample source file. If you change the source file name, don't forget to change the makefile too.
- Type "make all" to compile it.
- Debug and recompile if there are any errors or warnings.
- If there are no errors, the 'Errors: none' message appears.
- Run PonyProg2000.
- Do "I/O port setup" properly. Refer to 'PonyProg Manual for Microrobot AVR Products.pdf'.
- Select 'Device  $\rightarrow$  AVR micro  $\rightarrow$  ATmega8'.
- Select 'File  $\rightarrow$  Open Program File' and load the hex file.
- Select 'Command → Program' or press Ctrl + P to start downloading. If a 'Program Failed' message appears, select 'Command → Erase' or press Ctrl + E to erase the flash memory, and then try to program it again.
- Remove the ribbon cable from the CPU board and restart the board.

#### www.microrobot.com